## 始发:www.eda365.com

x

1、第一步:连接好需要绕等长的线,

第二步: T+R 开始绕等长, TAB 键调出等长属性设置框, 如下图:

| Net: AD1_TO_DDC2_2; C            | old Length: 4886.858mil -                            | Interactive Length                 | x  |
|----------------------------------|------------------------------------------------------|------------------------------------|----|
| Target Length                    |                                                      |                                    |    |
| 从白己设置的类中                         | 设置等长参考线                                              |                                    | 1  |
| M C C L H C T                    | Watters Mar 3 - A                                    | Length                             |    |
| <u>Mariua</u>                    |                                                      | 40071                              |    |
|                                  |                                                      | 4007 mil<br>4002 mil               |    |
|                                  |                                                      | 4002000<br>4851 mil                |    |
|                                  |                                                      | 4844mil                            |    |
|                                  | AD1_10_DDC3_2                                        | 4819.999mil                        |    |
|                                  | AD1 TO DDC4 2                                        | 4812mil                            |    |
| Trom Rules                       | AD1 TO DDC11 2                                       | 4810mil                            |    |
|                                  | AD1 TO DDC15 2                                       | 4903mil                            |    |
|                                  |                                                      |                                    |    |
| Target Length 4887mil            |                                                      | Create Bule From Length            |    |
|                                  |                                                      |                                    |    |
| Target length set from net: AD   | 1_TO_DDC0_2. No rules fou                            | nd. Valid range is not restricted. |    |
|                                  |                                                      |                                    |    |
|                                  |                                                      |                                    |    |
| Clip to torget length            |                                                      |                                    |    |
| Clip to target length            |                                                      |                                    |    |
|                                  |                                                      |                                    |    |
| Pattern                          |                                                      |                                    |    |
| Stule Mitered with Lines         | La Maria Arr                                         | - Revela 19mil                     |    |
| <u>s</u> tyle Mitered with Lines | Max <u>A</u> m                                       |                                    |    |
|                                  |                                                      |                                    |    |
|                                  |                                                      |                                    |    |
|                                  |                                                      |                                    |    |
|                                  |                                                      |                                    |    |
|                                  |                                                      |                                    |    |
|                                  |                                                      |                                    |    |
|                                  |                                                      | $\smile$                           |    |
| 设置等长线间罩                          | E <u>幅度── &lt;                                  </u> |                                    |    |
|                                  |                                                      |                                    |    |
|                                  | <u>G</u> ap 12mil                                    |                                    |    |
|                                  |                                                      |                                    |    |
| A Durida I E.                    | wil                                                  | Carlana and Em <sup>3</sup>        |    |
| Amplitude Increment              |                                                      | Gap increment onli                 |    |
| <u></u>                          |                                                      |                                    |    |
|                                  |                                                      |                                    | el |
|                                  |                                                      |                                    |    |
| -                                |                                                      |                                    |    |
| Net: AD1 TO DDC2 2:              | Old Length: 4886.858n                                | nil - Interactive Length           | ?  |
| ,                                | sengen recoloren                                     | gen me                             |    |

|                  |                  |           | Range     |  |
|------------------|------------------|-----------|-----------|--|
| 🔘 <u>M</u> anual | Name             | Min Limit | Max Limit |  |
|                  | Length rules     |           |           |  |
|                  | Matched Net Leng | jth rules |           |  |
| 🔘 From Net       |                  |           |           |  |
|                  |                  |           |           |  |
|                  |                  |           |           |  |
| <u>е в</u> .     | 设署百己季            | ■的鉱长长     | 度         |  |
| From Hules       |                  |           |           |  |
| From Rules       | KEHUM            |           |           |  |
| • From Rules     |                  |           | -         |  |
| From Rules       |                  |           | -         |  |

好方法\_共分享

第三步:滑动走蛇形线即可;

其中 "<" 和 ">" 可以分别调整蛇形线的幅度, 1、2、3 可以分别调整蛇形的拐角形式:

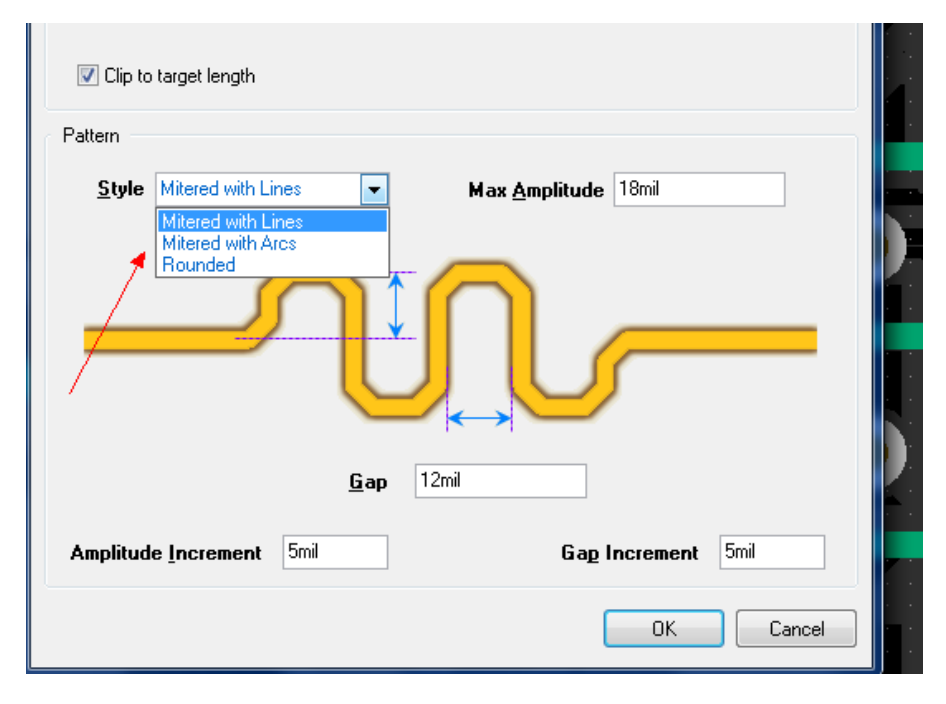

2、含有串阻形式的绕等长方法:

比如 CPU——串阻——DDR

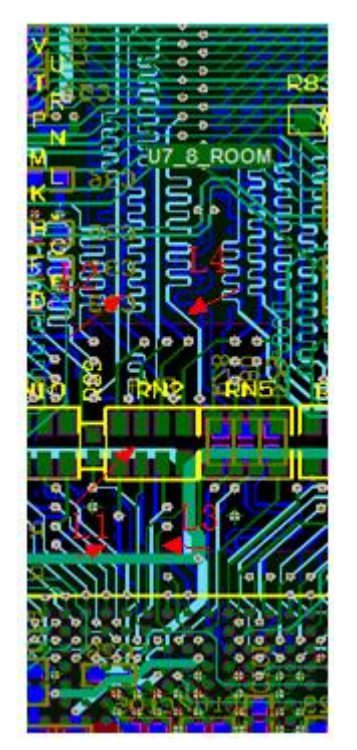

等长要求是需要 L1(CPU\_串阻)+L2(串阻\_DDR)

=L3(CPU\_串阻)+L4(串阻\_DDR),如何达到使上面和下面加起来呢

好方法\_共分享

方法一: 在原理图上端接串阻, 更新 PCB, 使其变成一个网络, 目的达到; 方法二: 分别物理测量, 两者相加。(这种方法比较笨拙)

给个意见:向那种连续等长的,最好是多拷贝几个版本分别单独先绕等长, 再拷贝粘贴;

3、CTRL+点击鼠标中键(鼠标停放在你需要的网络上),可以查看网络的长度 【还有选中,

属性编辑等选项】 在绕等长的时候 ,进行等长检查时候 ,非常方便和实用。 这个快捷方式还可以实用 Shift+X 调出

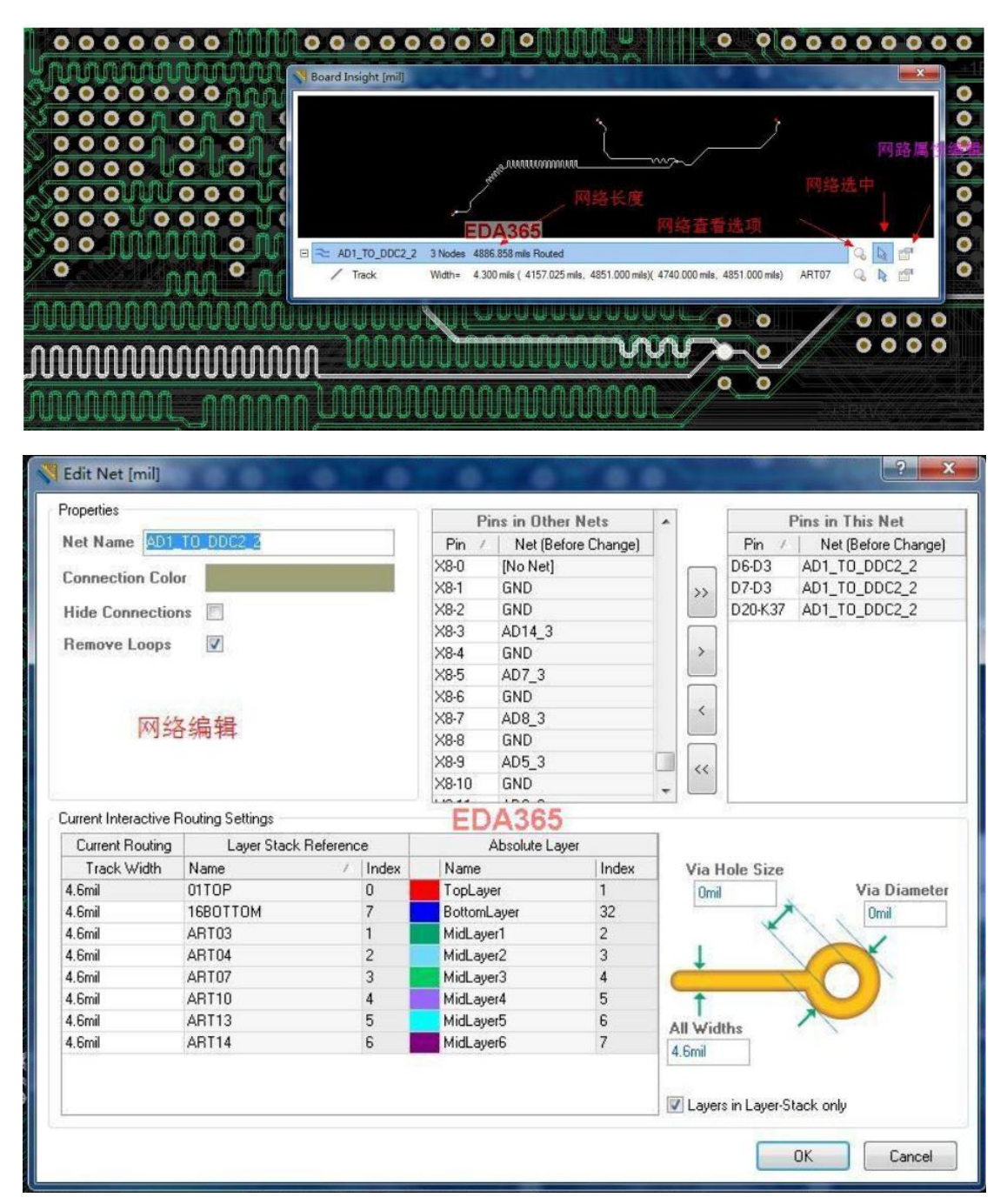

好方法\_共分享